## Планшет Enot J145

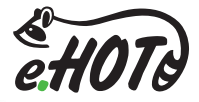

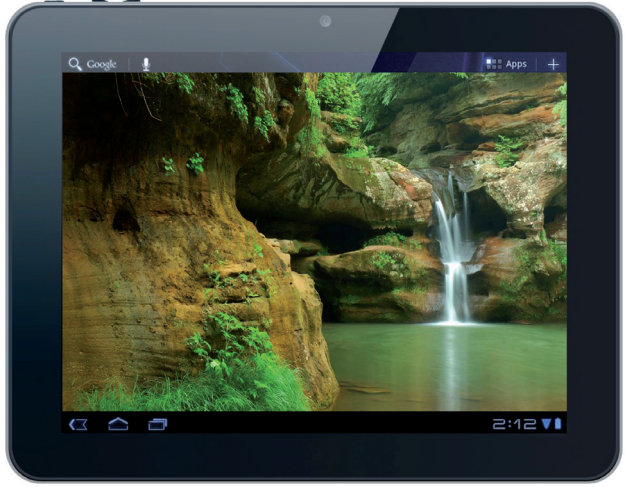

## Руководство пользователя

## Содержание руководства

| 1. Использование руководства пользователя          |    |  |
|----------------------------------------------------|----|--|
| 2. Общий обзор устройства                          |    |  |
| 2.1. Внешний вид                                   | 4  |  |
| 2.2. Комплектация                                  | 6  |  |
| 2.3. Использование и подготовка к работе           | 6  |  |
| 3. Главный интерфейс                               | 7  |  |
| 3.1. Музыка                                        | 8  |  |
| 3.2. Галерея                                       | 9  |  |
| 3.3. Камера                                        | 11 |  |
| 3.4. Android Market                                | 12 |  |
| 3.5 Настройки                                      | 13 |  |
| 3.6. Диспетчер файлов                              | 14 |  |
| 4. Поиск и устранение неисправностей               |    |  |
| 5. Условия послепродажного обслуживания устройства |    |  |
| 6. Спецификация устройства                         |    |  |

### 1. Использование данного руководства

Благодарим за приобретение нашего продукта. Планшеты Енот предоставляют наилучшие возможности в сфере мобильных Интернет технологий на оптимизированной универсальной плагформе. Устройство является идеальным портативным решением для людей, которые привыкли к динамичному ритму жизни. Планшеты обладают стильным современным дизайном, поддерживают большое количество полезных и увлекательных приложений. Они открывают огромное множество возможностей мобильного Интернета, оставаясь при этом простыми и удобными в управлении.

В данном руководстве Вы найдете подробное описание всех функциональных возможностей устройства.

Пожалуйста, внимательно изучите руководство перед использованием планшета.

#### Обслуживание и меры предосторожности

Следование перечисленным правилам сделает использование планшета безопасным для Вашего здоровья, а также позволит избежать отключения и/или отказа оборудования, необратимых сбоев в его работе.

- Сохраняйте ПЛАНШЕТНЫЙ КОМПЬЮТЕР (в дальнейшем ПЛАНШЕТ) сухим. Не позволяйте устройству и зарядному устройству батареи контактировать с водой. Не прикасайтесь к устройству влажными руками.
- Не используйте ПЛАНШЕТ во влажном помещении, таком, например, как ванная и т.д.
- Не используйте устройство при низких либо очень высоких температурах, а также в огнеопасных местах.
- Не бросайте ПЛАНШЕТ.
- Не используйте ПЛАНШЕТ во время управления транспортным средством.
- Выключайте ПЛАНШЕТ или включите режим полета во время авиаперелета, чтобы избежать беспроводных сигналов, создающих помехи управляющим сигналам самолета.
- Выключайте ПЛАНШЕТ в случае, если рядом используют оборудование высокой точности, иначе это может привести к отключению оборудования.
- Не пробуйте ремонтировать ПЛАНШЕТ и аксессуары самостоятельно. Только авторизованные учреждения могут восстановить этот ПЛАНШЕТ.
- Держите ПЛАНШЕТ вне поля действия оборудования, создающего магнитное или электромагнитное излучения.
- Излучение ПЛАНШЕТА может уничтожить информацию, которая находится на магнитном устройстве хранения данных.
- Не нарушайте соответствующие законы и постановления Вашего государства, когда Вы используете ПЛАНШЕТ.

#### Самостоятельные изменения ПРОШИВКИ могут привести к неправильной работе устройства!

- Не ставьте на поверхность экрана посторонние предметы.
- Не используйте моющие средства для чистки ПЛАНШЕТА, это может повредить его.
- Не извлекайте внешнее устройство, если в этот момент оно используется системой (ПЛАНШЕТОМ).

## 2. Общий обзор устройства

2.1. Внешний вид

Вид спереди

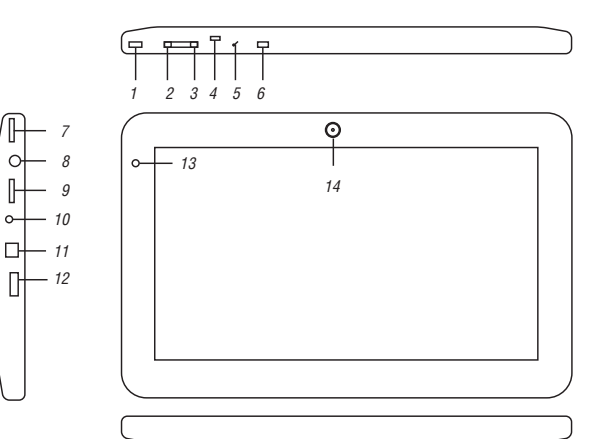

4

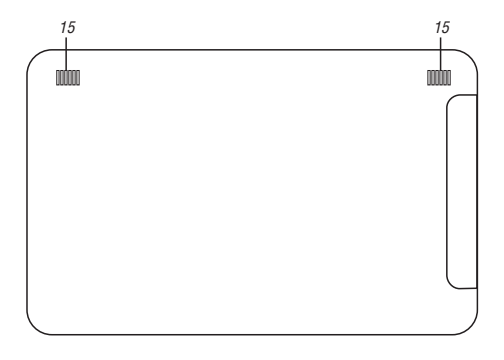

- 1. Кнопка "Питание"/"Блокировка".
  - Нажмите и удерживайте кнопку в течении 2-х секунд для того, чтобы включить ваше устройство. Для перехода в спящий режим нажмите и удерживайте клавишу "Питание"/"Блокировка" и выберите "Спящий режим" в появившемся меню.
- 2. Кнопка "Уменьшение громкости"
- 3. Кнопка "Увеличение громкости"
- 4. Кнопка "Перезагрузка"
- 5. Микрофон

- 6. Кнопка отключения G-Sensor
- 7. Разъём для micro SD-карты
- 8. Разъем для подключения зарядного устройства
- 9. Разъём USB 2.0
- 10. Разъем для подключения наушников
- 11. Разъем mini-USB
- 12. Разъём mini-HDMI выход
- 13. Индикатор заряда батареи
- 14. Камера фронтальная
- 15. Динамики

#### 2.2. Комплектация

- 1. Планшет
- 2. Руководство пользователя
- 3. Зарядное устройство
- 4. Кабель USB
- 5. Наушники
- 6. Чехол (опционально)

#### 2.3. Использование и подготовка к работе

Перед использованием планшета необходимо зарядить батарею.

Для зарядки используйте адаптер переменного тока.

Для полной зарядки необходимо не менее 4 часов.

При первом включении планшета будут установлены стандартные программы. Установка займет до 10 минут.

## 3. Главный интерфейс

В главном меню вы можете найти все основные приложения.

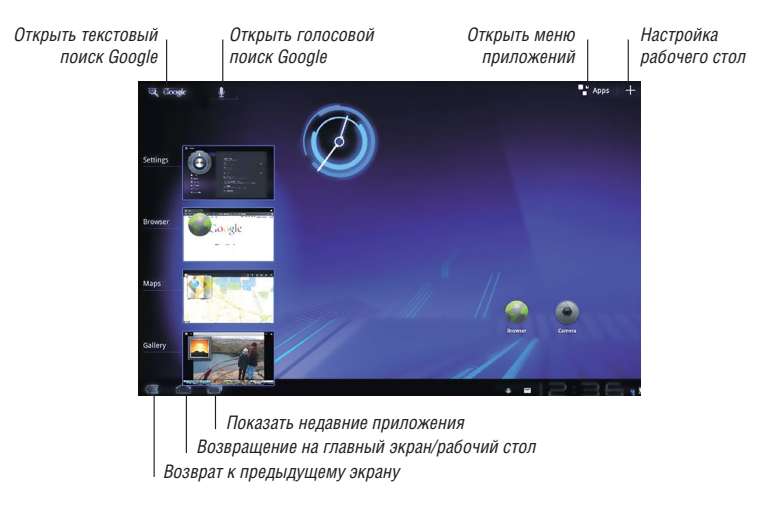

Внимание — Рабочий стол может быть обновлен и изменен вместе с ОС Андроид.

#### 3.1. Музыка

Enot J145

Нажмите "Музыка" на рабочем столе для воспроизведения музыкальных файлов. Это приложение автоматически собирает и отображает все аудиофайлы, хранящиеся в планшете и подключенных к нему внешних устройствах.

Вы можете прослушать выбранный альбом или воспроизвести все аудиофайлы в случайном порядке.

Используйте кнопки вверху для быстрой сортировки или поиска аудиофайлов.

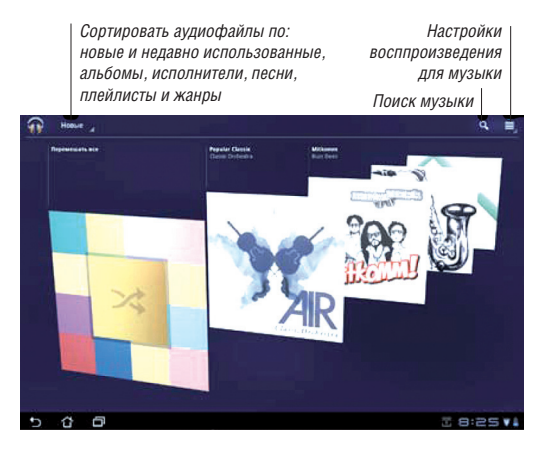

. 8

#### 3.2. Галерея

Для просмотра изображений или видеофайлов нажмите "Галерея" на рабочем столе. Это приложение автоматически собирает и отображает все изображения и видеофайлы, хранящиеся в памяти планшета и подключенных к нему внешних устройствах.

Вы сможете просматривать все изображения в режиме слайд-шоу или же выбрать конкретное изображение или видеофайл.

Используйте кнопки вверху для сортировки по альбомам, по времени, по расположению или по меткам. Вы можете выбрать режим просмотра только изображений, только видеофайлов или всех вместе.

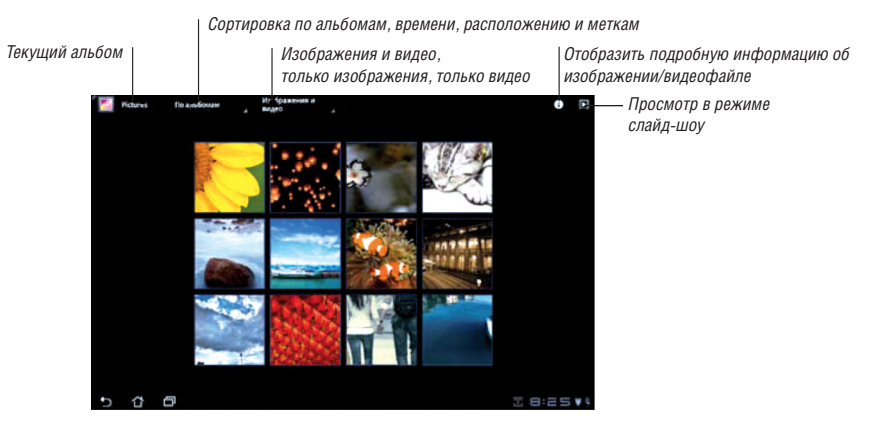

#### Совместное использование, удаление и редактирование изображений

Выберите изображение в галерее и используйте панель инструментов, расположенную в правом верхнем углу, для совместного использования, удаления или редактирования.

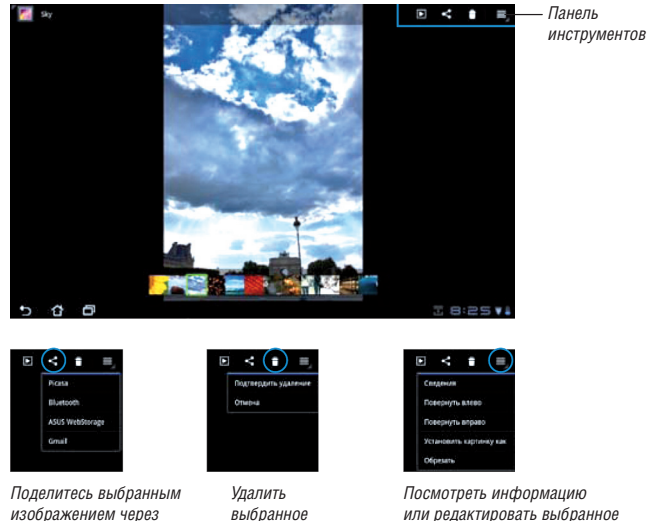

изображение

изображением через Picasa. Bluetooth или Gmail

выбранное изображение

#### 3.3. Камера

Для съемки или записи видео нажмите "Камера" в меню приложений. Для съемки или записи видео Вы можете использовать переднюю или заднюю камеры.

Фотографии и видеофайлы автоматически будут сохранены в "Галерее".

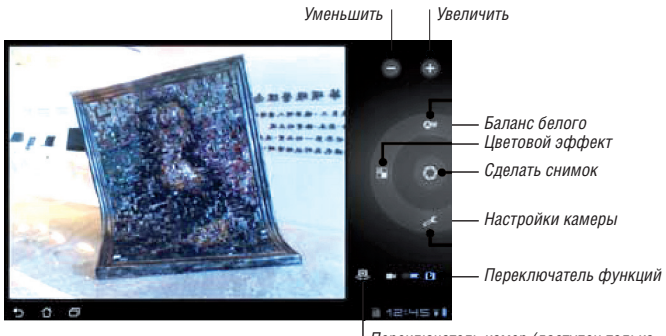

Переключатель камер (доступен только на моделях, оснащенных задней камерой)

# Enot J145

#### 3.4. Android Market

Доступ ко всем видам приложений в Android Market с помощью учетной записи Google. Настройте учетную запись при первом использовании, затем используйте ее в любое время.

- 1. Нажмите "Market" на рабочем столе.
- Если у вас уже есть учетная запись, введите ваш еmail и пароль для входа. Если нет, нажмите "Создать учетную запись" для создания учетной записи Google.
- 3. После входа вы можете скачать и установить приложения с Android Market.

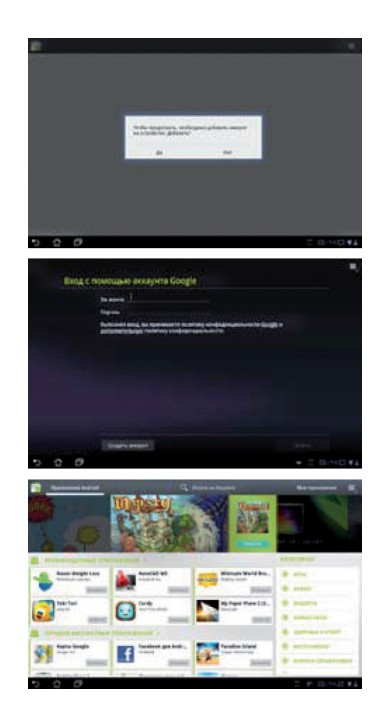

#### 3.5. Настройки

На экране "Настройки" можно сконфигурировать некоторые параметры вашего устройства, включая **беспроводные сети, звук,** экран, местоположение и защита, приложения, учетные записи и синхронизация, конфиденциальность, память, язык и вход, специальные возможности, дата и время. Выберите вкладку слева для переключения экрана и просмотра конфигурации.

Имеется два способа открытия экрана "Настройки":

- 1. С рабочего стола:
- нажмите область уведомлений в правом нижнем углу;
- нажмите и расширьте область конфигураций;
- нажмите "Настройки" для открытия экрана настроек.
- 2. Из меню приложений:
- откройте меню "Приложения" в правом верхнем углу.
- нажмите "Настройки".

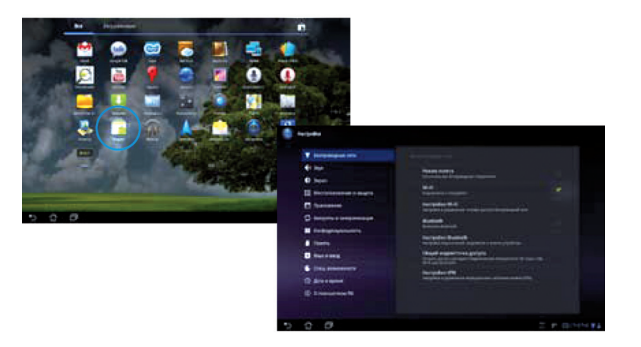

# Enot J145

#### 3.6. Диспетчер файлов

Диспетчер файлов позволяет управлять файлами как на внутреннем накопителе, так и на подключенных внешних устройствах. Для доступа к внутреннему накопителю:

- 1. Откройте меню "Приложения" в правом верхнем углу.
- 2. Выберите "Диспетчер файлов".

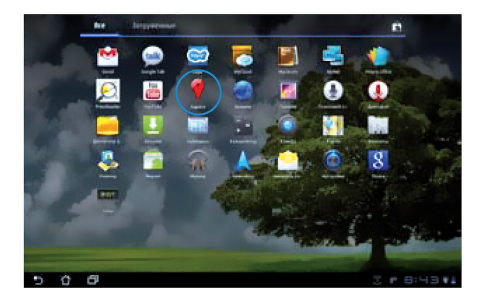

3. Отобразится содержимое внутреннего накопителя.

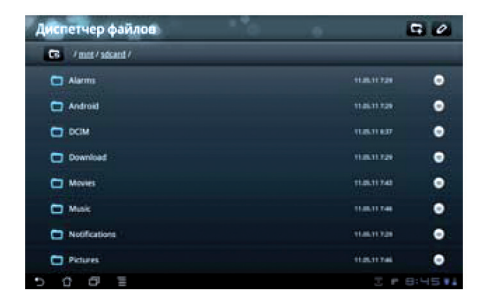

Для доступа к внешнему накопителю:

- 1. Нажмите иконку SD-карты или USB-устройства в правом нижнем углу.
- 2. Нажмите папку.

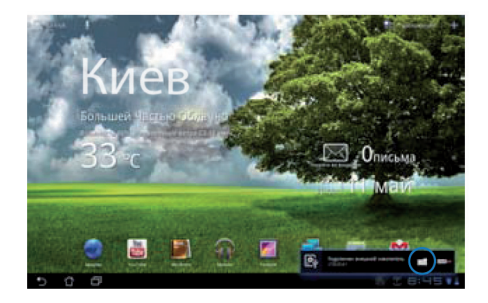

3. Отобразится содержимое внешнего накопителя (Removable/XXX/).

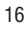

Диспетчер файлов.
С

С
/ Resource / Resource / Res

Для доступа к внешнему накопителю через Диспетчер файлов

- 1. Откройте меню "Приложения" в правом верхнем углу.
- 2. Выберите "Диспетчер файлов".
- 3. Отобразится содержимое внутреннего накопителя (mnt/sdcard/).
- 4. Для возврата в корневую директорию нажмите кнопку "Ввод".

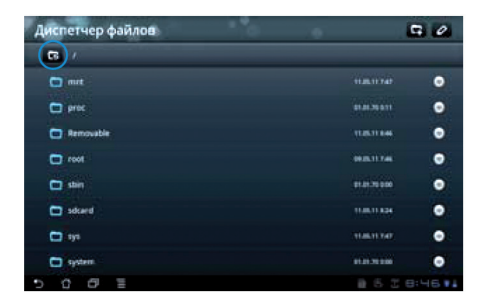

5. Выберите Removable.

6. Отобразятся все подключенные внешние устройства, как показано.

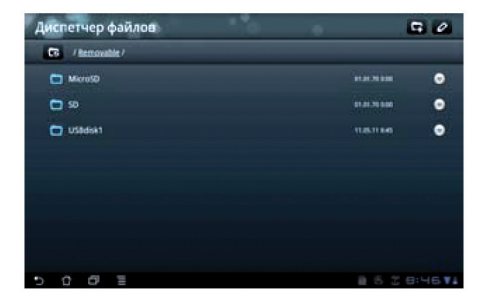

7. Выберите нужную папку.

## 4. Поиск и устранение неисправностей

#### Невозможно подключится к Wi-Fi

- 1. Убедитесь в том, что точка доступа Wi-Fi работает.
- 2. Перепроверьте еще раз логин и пароль для доступа к сети Wi-Fi.

#### Перегрев устройства

Перегрев планшета характерен для периода, когда устройство заряжается. Также устройство нагревается при одновременном запуске множества программ.

#### Сбои в работе системы

При плохой работе устройства необходимо воспользоваться кнопкой «Перезагрузка», которая находится на боковой стороне устройства.

## 5. Условия послепродажного обслуживания устройства

Гарантийный срок обслуживания устройства указан в гарантийном талоне. В период гарантийного срока устройство с дефектами будет отремонтировано бесплатно. Транспортные расходы, связанные с передачей устройства на ремонт или замену и с последующим возвратом исправного устройства по ремонту, покупателю не возмещаются.

#### Гарантия не распространяется на:

- дефекты, возникшие в результате нормального износа элементов конструкции устройства и комплектных аксессуаров.
- дефекты, появившиеся вследствие нарушения правил эксплуатации устройства: неосторожного обращения с ним, влияния внешних факторов, самостоятельного вмешательства в конструкцию, ремонта и модификации, использования некомплектных аксессуаров и других случаев, непредусмотренных функциональным назначением устройства.
- хранение и восстановление данных и приложений покупателя.

#### За дополнительной информацией обращайтесь в службу поддержки TM Enot.

Телефон: +38 (044) 492-29-29 Сайт: www.enot.ua E-mail: service@enot.ua

## 6. Спецификация устройства

| <br>Процессор        | NVDIA Tegra2 Cortex A9 Dual core          |
|----------------------|-------------------------------------------|
| Экран                | 9.7'TFT (1024X768) IPS screen             |
| TOUCH PANEL          | 9.7' capacitive multi-touch               |
| Оперативная система  | Android 3.2                               |
| Емкость накопителя   | 8 GB                                      |
| External             | TF card connector                         |
| Оперативная память   | 1GB                                       |
| WIFI                 | WIFI 802.11b/g/n on board                 |
| Цифровая камера      | фронтальная камера, 1.3 М                 |
| G-SENSOR             | есть                                      |
| HDMI                 | Mini HDMI                                 |
| Аудиовыход           | 3.5 mm headphone Jack (4 festival)        |
| USB выход            | USB Device                                |
|                      | USB 2.0 port (normal)                     |
| Микро SD Card Reader | 1TF card reader                           |
| Батарея              | полимерная литий-ионная батарея, 3050 mHA |
| AC ADAPTER           | 12V 2A                                    |
|                      |                                           |

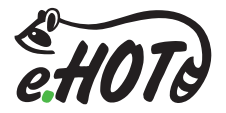

## www.enot.ua